# Direct Vehicle Appointment Steps and Processes to be followed

### Requirement : -

a) In many cases customer directly contacting Dealers for vehicle Service Appointment.

b) Currently Service appointment capturing option is available only through the Service Reminder follow-up screen.

### Enhancement : -

a) Option has been provided at Dealer login for capturing the Service Appointment reported directly to the workshop.

#### Transaction Link : Menu $\rightarrow$ Transaction $\rightarrow$ Direct Service Appointment.

c) Based on the details captured, vehicle wise Service Appointment list is generated for further action.

d) Executive can also generate the report in Excel format through "Download Report" option.

# **Procedure :**

**Step 1**: Open the transaction screen thru following link

Report Link : Menu  $\rightarrow$  Transaction  $\rightarrow$  Direct Service Appointment

**Step 2 :** Select the customer & vehicle current information based on VIN / Registration / Mobile Number.

**Step 3 :** Update the Appointment details – Booking Date/ Time / Service Type etc. and save the data. Any special request or instruction from customer, to be updated in Remarks column.

| Cu | Customer Feedback System |    |  |  |  |  |  |  |  |  |  |
|----|--------------------------|----|--|--|--|--|--|--|--|--|--|
| -  | Dashboard                |    |  |  |  |  |  |  |  |  |  |
| -  | Dashboard - Analytics    |    |  |  |  |  |  |  |  |  |  |
| ¢ŝ | Settings                 | <  |  |  |  |  |  |  |  |  |  |
| ۵  | Transactions             | <  |  |  |  |  |  |  |  |  |  |
| 0  | Upload Service Data      |    |  |  |  |  |  |  |  |  |  |
| 0  | Upload Sales Data        |    |  |  |  |  |  |  |  |  |  |
| 0  | Instant Feedback Card    |    |  |  |  |  |  |  |  |  |  |
| 0  | Pending Surveys          |    |  |  |  |  |  |  |  |  |  |
| 0  | Service Reminders        |    |  |  |  |  |  |  |  |  |  |
| 0  | Direct Service Appointme | nt |  |  |  |  |  |  |  |  |  |
| 0  | Dissaitisfied Customers  |    |  |  |  |  |  |  |  |  |  |
| 0  | Customer Complaint       |    |  |  |  |  |  |  |  |  |  |

# **Service Appointment** - **Directly reported to Dealers**

# **Procedure :**

**Step 3 :** Update the Appointment details and save the data. The information get updated in Service Appointment list.

|              | Vehicle S                                                                | earch Window                                                   | Vehicle                     | Appointment Details        |
|--------------|--------------------------------------------------------------------------|----------------------------------------------------------------|-----------------------------|----------------------------|
|              |                                                                          | Direct                                                         | Service Appointment         |                            |
|              | Serach by VIN Number or Mobile Num<br>Please Enter VIN Number/Mobile Num | nber or Registration Number<br>nber/Registration Number Search |                             |                            |
|              | Customer Name*                                                           | Contact Number*                                                | Email Id*                   | VIN Number                 |
| Additional   | Customer Name<br>Registration Number*                                    | Contact Number Vehicle*                                        | Email Address Booking Date* | VIN Number<br>Booking Time |
| Remarks from | Registration Number Service Type*                                        | Mileage<br>Wileage                                             | ▼ Booking Date              | :                          |
| Customer     | Remarks                                                                  |                                                                |                             | Save and Next              |

# **Service Appointment - Directly reported to Dealers**

# **Service Appointment List - Procedure :**

**Step 1 :** Open the report thru following link

Report Link : Menu  $\rightarrow$  SMR Report  $\rightarrow$  Customer Wise Status

**Step 2 :** Select the parameters for report generation like – Date range, Outlet, Vehicle category, Lead Category.

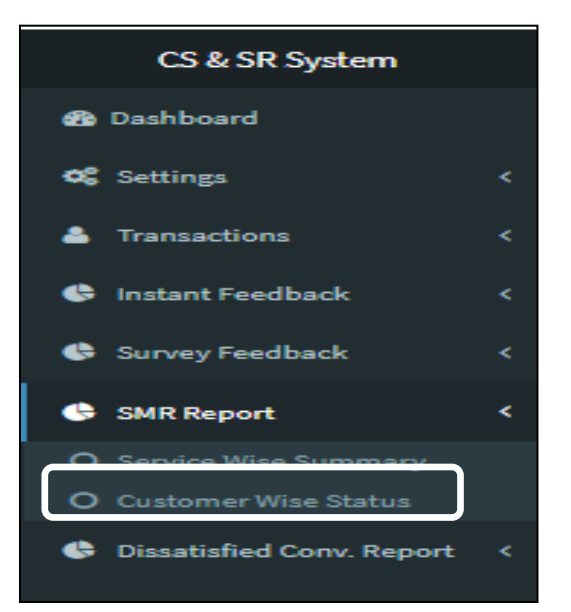

| CS & SR System   | x                            |               |           |   |                    |         |   |                 |                 |
|------------------|------------------------------|---------------|-----------|---|--------------------|---------|---|-----------------|-----------------|
| 🚯 Dashboard      | Service Reminder             |               |           |   |                    |         |   | 🚯 Insights > Se | ervice Reminder |
| 📽 Settings 🛛 <   | From Date                    | To Date       | Country   |   | Dealer Outlet Code | Vehicle | L | ead Category    |                 |
| A Transactions < | July 07, 2018<br>Lead Status | July 31, 2018 | Indonesia | • | All <b>v</b>       | All     |   | All             |                 |

# **Service Appointment - Directly reported to Dealers**

# **Service Appointment List - Procedure :**

**Step 3 :** Select the ""Lead status" as "**Service Appointment**" to generate the list thru "Search" button.

| From Date To Date     |                   |      |                   | V       | ehicle             | Lead Category |              |         |            | ead Status     |                    |                     |        |      |                 |                     |  |
|-----------------------|-------------------|------|-------------------|---------|--------------------|---------------|--------------|---------|------------|----------------|--------------------|---------------------|--------|------|-----------------|---------------------|--|
| 1                     | November 01, 2018 |      | November 21, 2018 |         |                    | All           | •            | All     |            |                |                    | Service Appointment |        |      |                 |                     |  |
|                       |                   |      |                   |         |                    |               |              |         |            |                |                    | All                 |        |      |                 |                     |  |
| <b>Q</b> <sub>0</sub> | amh               |      |                   |         |                    |               |              |         |            |                |                    | Service Appoint     | ment   |      |                 |                     |  |
|                       |                   |      |                   |         |                    |               |              |         |            |                |                    | Already Serviced    | 1      |      |                 |                     |  |
|                       |                   |      |                   |         |                    |               |              |         | Call again |                |                    |                     |        |      |                 |                     |  |
| Enter coard           |                   |      |                   |         |                    |               |              |         |            |                | Vehicle - Sold / N | Not in Possession   |        |      | Download Report |                     |  |
|                       |                   |      |                   |         |                    |               |              |         |            | Not interested |                    |                     |        |      | 1               |                     |  |
|                       |                   |      |                   |         |                    |               |              |         |            | Wrong Number   |                    |                     |        |      |                 |                     |  |
|                       |                   | Cus  | tomer             |         |                    | Vehicle Sale  | Last Service | Last    |            | Follow Up      |                    | Phone ringing       |        | rvie | e Due           |                     |  |
| s.                    | No. Outlet        | Nan  | ne                | Mobile# | Vehicle Model      | Date          | Date         | Service | Mileage    | Date           |                    | Switched Off        |        | te   |                 | Status              |  |
|                       |                   |      |                   |         |                    |               |              |         |            |                |                    | Phone Busy          |        |      |                 |                     |  |
| 1                     | NG010-Suzuki Auto | abco | d                 | 12345   | Alto 800 Std w/ PS | 3             |              |         | 2999       | 21-11-2018     |                    | 05:00 pm            | 1K PMS |      |                 | Service Appointment |  |
|                       | Testing           |      |                   |         | M/T                |               |              |         |            |                |                    |                     |        |      |                 |                     |  |

# **Thank You**